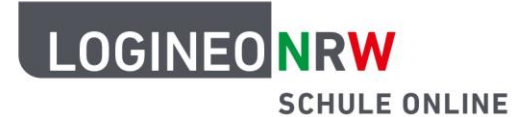

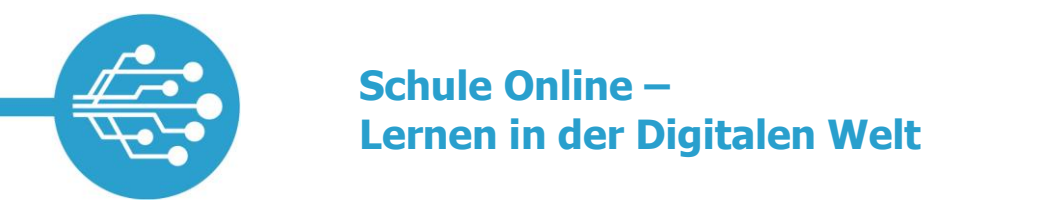

## **Einstellen eines Impressums**

Eine LOGINEO NRW-Instanz muss wie jede andere Webseite im Internet ein **rechtskonformes Impressum** enthalten.

Um ein Impressum einzubinden, wird das Recht "Administration Startseite" benötigt. Dieses Recht ist den Administrationskonten standardmäßig gesetzt, kann aber auch an andere Benutzerkonten vergeben werden.

Im Flyout wird auf die Kachel "Neuigkeiten und Termine" geklickt.

| L     | OGINEO NRW<br>SCHULE ONLINI             | E                    |                         |                  | Mein Konto          |
|-------|-----------------------------------------|----------------------|-------------------------|------------------|---------------------|
| Р     | ersönliche Daten                        | Gruppen              | Rechte                  | Kennwörter       | E-Mail Delegationen |
| 📚 s   | šchule                                  |                      | K Externe               | e E-Mail         |                     |
|       | neo NRW ( <u>Datenschutzerklärung</u> ) | (x)                  | Kontot<br>Admi          | vp<br>n<br>datum |                     |
|       | ni pie-<br>ni Bobox pi chule            | chule                | C Letzte                | Anderung         |                     |
| Einge | eloggt als admin1 Standardkonto         |                      |                         |                  |                     |
|       | <u>Nutzungsbedingungen</u>              | Datenschutzerklärung | <u>Barrierefreiheit</u> | Eichte Sprache   | Cebärdensprache     |

LOGINEO NRW ist ein Projekt des Ministeriums für Schule und Bildung des Landes Nordrhein-Westfalen.

Ministerium für Schule und Bildung des Landes Nordrhein-Westfalen

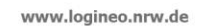

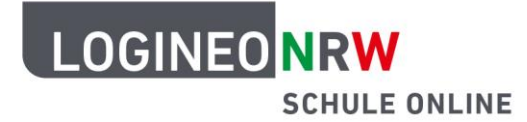

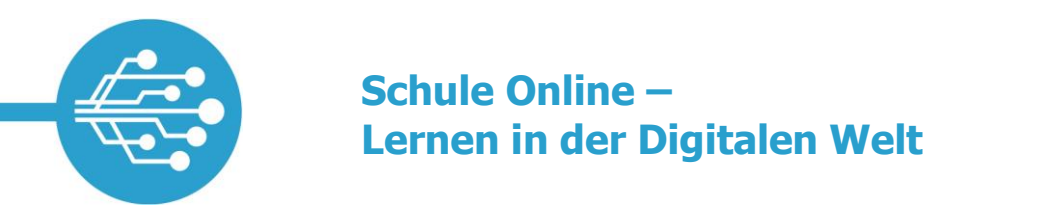

Im Modul "Neuigkeiten und Termine" wird auf die Schaltfläche "Administration" geklickt.

|         |                   | ONLINE |              |           |             |     |           |                          | Neuigkeiten                                        |
|---------|-------------------|--------|--------------|-----------|-------------|-----|-----------|--------------------------|----------------------------------------------------|
| Int     | erne Neuigkeiten: |        |              |           |             |     |           |                          | Administration<br>Willkommen, admin1 Standardkonto |
| NRW     | Termine           | 1      | 7            | 14        | 21          | 100 | :         | Interne Neuigkeiten      |                                                    |
| LOGINEO |                   |        |              |           |             |     |           |                          |                                                    |
|         |                   |        |              |           |             |     |           |                          |                                                    |
|         |                   |        |              |           |             |     |           |                          |                                                    |
|         |                   |        | <u>Barri</u> | ierefreil | <u>heit</u> | 5   | Leichte S | prache 🧏 Gebärdensprache |                                                    |

Über die Schaltfläche "Impressum" kann ein Impressum eingepflegt werden, sofern das jeweilige Modul aktiviert ist und das Textfeld erscheint. Eine mögliche Vorlage für ein Impressum ist <u>hier</u> zu finden.

| L  |                                                  |                  |           |            | Neuigkeit |
|----|--------------------------------------------------|------------------|-----------|------------|-----------|
| lı | Instanz Neuigkeiten                              | amtschule Köln-  | Rodebuche |            | Zuriick   |
|    | Begrüßungstext                                   | Teaser-Bild      | Über uns  | Kontakt    | mpressum  |
|    | Modul aktiviert  Modul deaktiviert               |                  |           | \ <u>-</u> |           |
|    | $\backsim$ $\leftrightarrow$ <b>B</b> $I$ Absatz | ~ <u>I</u> × ≡ ≡ | ∃ ≣ ⊟ ⊟   | βΩ         |           |
|    | (     ADSatz                                     | ✓ <u>1</u> × = = | - = := := |            |           |
|    |                                                  |                  |           |            |           |
|    |                                                  |                  |           |            |           |
|    |                                                  |                  |           |            |           |
|    |                                                  |                  |           |            |           |

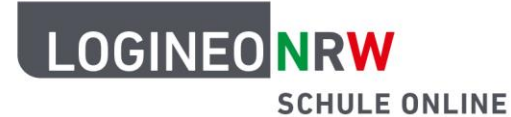

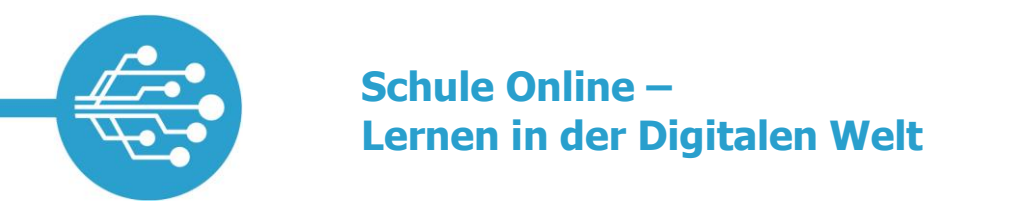

Mit Klick auf "Absenden" werden die Eingaben gesichert.

|            |                                      |                 |           |         |           | Neuigkeiten        |
|------------|--------------------------------------|-----------------|-----------|---------|-----------|--------------------|
|            | nstanz Neuigkeiten                   |                 |           |         |           |                    |
|            | Administration: Gesa                 | amtschule Köln- | Zurück    |         |           |                    |
|            | Begrüßungstext                       | Teaser-Bild     | Über uns  | Kontakt | Impressum |                    |
|            | Modul aktiviert Modul deaktiviert  C | ~ <i>I</i> = =  | = = :: :: | βΩ ⊙ ↔  |           |                    |
| LOGINEONRW | I. Impressum<br><br>P » B » SPAN     |                 |           |         |           | BETRIEBEN VON TINY |
|            | Absenden                             |                 |           |         |           |                    |

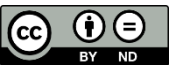